# EZBackup 사용자 매뉴얼

(EZBackup\_1113-1.0.0)

# 목 차

| 1 | 시스템 설정            | 3 |
|---|-------------------|---|
| 2 | 디바이스 관리           | 4 |
|   | 2.1. 디바이스 추가      | 4 |
|   | 2.1.1. 디바이스 검색 추가 | 4 |
|   | 2.1.2. 단일 디바이스 추가 | 5 |
|   | 2.1.3. 디바이스 그룹 추가 | 5 |
|   | 2.2. 디바이스 수정      | 5 |
|   | 2.3. 디바이스 삭제      | 5 |
| 3 | 백업                | 6 |
|   | 3.1. 자동 백업        | 6 |
|   | 3.2. 수동 백업        | 7 |
| 4 | 파일 관리             | 7 |

# 1 시스템 설정

백업 하기 전에 디스크를 먼저 구성 해야 합니다.그리고 디스크 정보를 설정은 🔅 System 을 클릭하고 아래와 같이 진행 합니다.

| Syste    | em             |                  |                 | × |
|----------|----------------|------------------|-----------------|---|
| Disk All | ocation        |                  |                 |   |
| √        | Disk           | Total            | Free            |   |
|          | С              | 120.1GB          | 68.9GB          |   |
|          | ▶ ]1           | 139.4GB          | 113.5GB         |   |
|          | E              | 97.9GB           | 80.6GB          |   |
|          |                |                  |                 |   |
|          |                |                  |                 |   |
|          |                |                  |                 |   |
|          |                |                  |                 |   |
| When f   | ree space is b | elow 500         | мв              |   |
|          | 0              | ) Overwrite Olde | st Backup Files |   |
|          |                | Stop Backup      |                 |   |
|          |                |                  | OK 3 Cancel     |   |

# 2 디바이스 관리

### 2.1. 디바이스 추가

## 2.1.1. 자동 디바이스 추가

자동 디바이스 추가는 🛱 Device 를 클릭 하고 아래와 같이 진행 합니다.

| Managed             | Device(1) 🕂 A | dd 🥜 Edit 🔀 De | lete                          |              |         | Enter Keywords Q          |
|---------------------|---------------|----------------|-------------------------------|--------------|---------|---------------------------|
| V                   | Name          | IP Address     | Status                        | Device Model | Version | Info                      |
| ~                   | NVR1          | 203.133.1.20   | 5 Online                      |              |         |                           |
|                     | Lis           | t of added dev | vices                         |              |         |                           |
|                     |               |                | Device Info Username Password |              | ×<br>]3 |                           |
| Online De<br>√ IP A | vice (3)      | Device Config  |                               | Cancel       |         | Enter Keywords Q<br>Added |
| 203.1               | 33.1.205      | NVR2           | 210235C19Y9153N00             | 031 R23      | 17P05   | Yes                       |
|                     | 33.1.208      | NVR            | 210235C1A29152N00             | 083 R23      | 17P05   | No                        |
| 203.1               | 33.1.206      | NVR            | 210235C1A29152N00             | 016 R23      | 17P05   | No                        |
|                     |               |                |                               |              |         |                           |

- 기본적으로 EZBackup은 자동으로 모든 온라인 장치를 검색 합니다.

- 같은 로컬 지역 네트워크에 연결이 되어 있다면 자동으로 연결이 될 것입니다.

- 장치 들이 특정 네트워크 IP를 갖고 있다면 💿 버튼을 클릭 하고 IP를 다시 설정 하고 💿 버튼을 클릭하면 새로고침 하여 재검색을 합니다.

## 2.1.2. 단일 디바이스 추가

단일 장치를 추가 하려면 🧰 Device 를 클릭 하고 아래와 같이 진행 합니다.

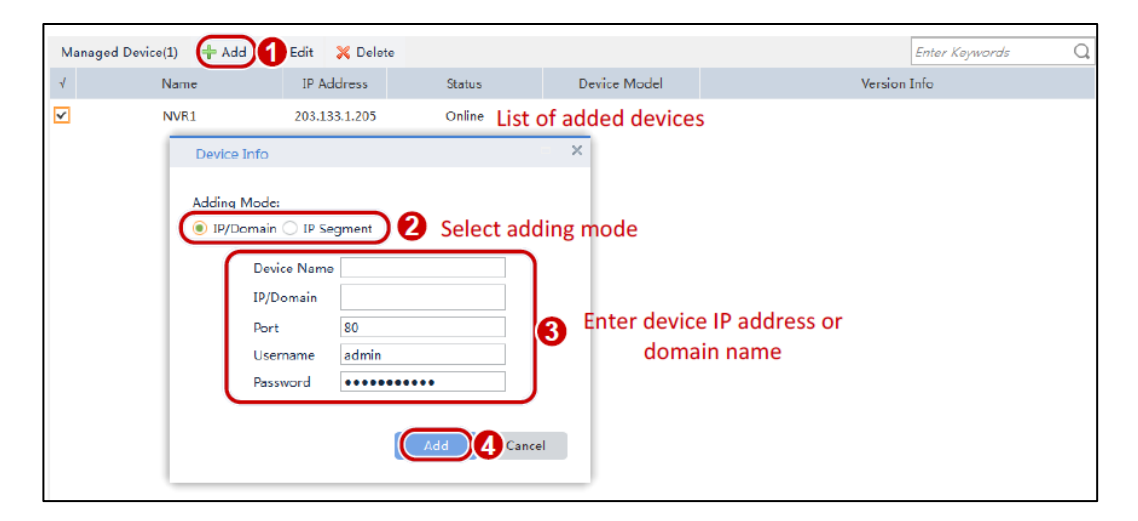

#### 2.1.3. 수동 디바이스 그룹 추가

수동 디바이스 그룹으로 추가 하려면 📾 Device 를 클릭 하고 아래와 같이 진행 합니다.

| Managed | Device(1) 🕂 Add                                | 🚺 Edit 🔀 Delete                                                                                                    |            |                             |        | Enter Keywords | Q |
|---------|------------------------------------------------|----------------------------------------------------------------------------------------------------|------------|-----------------------------|--------|----------------|---|
| 1       | Name                                           | IP Address                                                                                                    | Status     | Device Model                | V      | lersion Info   |   |
| ~       | NVR1                                           | 203.133.1.205                                                                                                    | Online Lis | t of added device           | es     |                |   |
|         | Device Info                                    | )                                                                                                    |            | - ×                         |        |                |   |
|         | Addina Mox<br>P/Doma<br>SI<br>E<br>P<br>U<br>P | de:<br>in  IP Segment<br>iart IP<br>ort<br>sername<br>admin<br>assword<br>IP<br>IP<br>IP<br>IP<br>IP<br>IP<br>IP<br>I | Select ad  | ding mode<br>3 Enter IP seg | gments |                |   |

#### 2.2. 디바이스 수정

Device 를 클릭 하고 Managed Device 리스트에서 수정 할 디바이스를 클릭하고
 ✓ Edit 버튼을 클릭하여 디바이스 정보를 수정 합니다.

## 2.3. 디바이스 삭제

Device 를 클릭 하고 Managed Device 리스트에서 삭제 할 디바이스를 클릭하고
 X Delete 버튼을 클릭하여 디바이스를 삭제 합니다.

# 3 백업

## 3.1. 자동 백업

#### 1) TASK 생성

자동 백업은 TASK를 먼저 생성 해야합니다. <a>Tasks</a> 를 클릭 후</a> <a>Auto Backup</a> </a> 버튼을 클릭 하여 아래와 같이 진행 합니다.

| 🙆 Aut    | to Backup        | Aanual Backup       |               |                    |             |             |       |          |
|----------|------------------|---------------------|---------------|--------------------|-------------|-------------|-------|----------|
| Schedule | Name Stat        | us Prog             | ress          | Start time         | End time    |             | Opera | ation    |
| 11       | Finis            | hed Download        | finished.     | 00:00:00           | 00:00:59    |             | ø     | <b>a</b> |
| Manual I | Auto Backup      |                     |               |                    | × -07 23:59 |             |       |          |
|          | Schedule Name    | 11 Select           | backup        | camera             |             |             |       |          |
|          | Backup Camera    | (+ s                | elect Camera  | 2 Delete G         | amera       |             |       |          |
|          | Device:NVR202-10 | 5EP_203.133.1.205 C | hannel:203.13 | 33.1.205_203.133.1 | 1.20        |             |       |          |
|          |                  |                     |               | _                  |             |             |       |          |
|          | Backup Time      |                     | Backup Da     | te 1 Day ago       | ) Select    | backup date |       |          |
|          | Week             | Schedule Begin      | File Start    | File En            | d           |             |       |          |
|          | All week         | 00:00:00            | 00:00:00      | \$ 23:59:59        | ÷           |             |       |          |
|          | Monday           | Set backu           | p sched       | ule details        | ÷           |             |       |          |
|          | Tuesday          | 00:00:00            | 00:00:00      | 23:59:59           |             |             |       |          |
|          | Wednesday        | 00:00:00            | 00:00:00      | 23:59:59           |             |             |       |          |
|          | Thursdy          | 00:00:00            | 00:00:00      | 23:59:59           | -           |             |       |          |
|          | Friday           | 00:00:00            | 00:00:00      | 23:59:59           |             |             |       |          |
|          | Saturday         | 00:00:00            | 00:00:00      | 23:59:59           | )           |             |       |          |
|          | Sunday           | 00:00:00            | 00:00:00      | 23:59:59           | )           |             |       |          |
|          |                  |                     |               | K 6 Car            | scel        |             |       |          |

#### 2) TASK 삭제

| Tasks                  | 를 클 | Ì릭 하고 | 화면에서 | Operation | 탭 | 밑에 | 있는 | Ê | 버튼을 | 클릭 | 합니다. |
|------------------------|-----|-------|------|-----------|---|----|----|---|-----|----|------|
| 3) TASK 수 <sup>3</sup> | 정   |       |      |           |   |    |    |   |     |    |      |
| Tasks                  | 를 클 | 릭 하고  | 화면에서 | Operation | 탭 | 밑에 | 있는 |   | 버튼을 | 클릭 | 합니다. |

## 3.2. 수동 백업

#### 1) TASK 추가

자동 백업은 TASK를 먼저 생성 해야합니다. 🗗 Tasks 를 클릭 후 😡 Manual Backup 버튼을 클릭 하여 아래와 같이 진행 합니다.

| 🙆 Auto Backuj                                                                       | p 🚺 Manual Ba                                                                                                    |                                                                                                    |                  |                  |          |  |  |  |  |  |
|-------------------------------------------------------------------------------------|----------------------------------------------------------------------------------------------------|----------------------------------------------------------------------------------------------------|------------------|------------------|----------|--|--|--|--|--|
| Schedule Name                                                                       | Status                                                                                                    | Progress                                                                                                    | End time         | Operation        |          |  |  |  |  |  |
| 11                                                                                  | Finished                                                                                                    | Download finished.                                                                                             | 00:00:00         | 00:00:59         | <i>₽</i> |  |  |  |  |  |
| Manual Backup                                                                       | Finished                                                                                                    | Download finished.                                                                                             | 2016-04-07 00:00 | 2016-04-07 23:59 |          |  |  |  |  |  |
| (                                                                                   | Manual Backup                                                                                                    |                                                                                                    |                  | ×                |          |  |  |  |  |  |
| Start Time 2016/4/7 0:00:00 🚔 End Time 2016/4/7 23:59:59 📿 Set backup file duration |                                                                                                    |                                                                                                    |                  |                  |          |  |  |  |  |  |
|                                                                                     | Backup Camera                                                                                                    |                                                                                                    | E                | nter Keywords Q  |          |  |  |  |  |  |
|                                                                                     | Contraction of the second second seco | 16EP_203.133.1.205<br>33.1.205_Channel_1<br><b>:lect backup ca</b><br>33.1.205_Channel_2<br>33.1.205_Channel_3 | ımera            | Cancel           |          |  |  |  |  |  |

#### 2) TASK 삭제

|  | 🗗 Tasks | 를 | 클릭 | 하고 | 화면에서 | Operation | 탭 | 밑에 |  | 있는 버튼을 | 클릭 | 합니다. |
|--|---------|---|----|----|------|-----------|---|----|--|--------|----|------|
|--|---------|---|----|----|------|-----------|---|----|--|--------|----|------|

# 4 파일 관리

특정 카메라의 백업 된 녹화파일을 검색을 하려면 🗦 Files 클릭 후 아래와 같이 진행합 니다.

| Select Camera           |             | Result        |             |              |              |                   |               |                 |
|-------------------------|-------------|---------------|-------------|--------------|--------------|-------------------|---------------|-----------------|
| Enter Keywords          | Q           | Schedule Name | Device      | Start Time   | End Time     | File Size         | Download Time | Operation       |
| ENVR202-16EP_2          | 203.133.1.2 | Manual Backup | NVR202-16ER | 2016-04-07 0 | 2016-04-07 2 | 0.0 MB            |               | <b>• 4</b>      |
| 203.133.1.2             | 05_Channel  |               |             | List of sea  | ch result    |                   | Click to a    | access the file |
| 203.133.1.20            | 05_Channel  | 0             |             |              |              |                   |               |                 |
| 203.133.1.2             | 05_Channel  | Select the    | desired ca  | amera        |              |                   |               |                 |
| 203.133.1.2             | 05_Channel  |               |             |              |              |                   |               |                 |
| 203.133.1.2             | 05_Channel  |               |             |              |              |                   |               |                 |
| 203.133.1.2             | 05_Channel  |               |             |              |              |                   |               |                 |
| 203.133.1.2             | 05_Channel  |               |             |              |              |                   |               |                 |
| 203.133.1.2             | 05_Channel  |               |             |              |              |                   |               |                 |
| 203.133.1.2             | 05_Channel  |               |             |              |              |                   |               |                 |
| 203.133.1.2             | 05_Channel  |               |             |              |              |                   |               |                 |
| 203.133.1.2             | 05_Channel  |               |             |              |              |                   |               |                 |
| 203.133.1.20            | 05_Channel  |               |             |              |              |                   |               |                 |
|                         |             |               |             |              |              |                   |               |                 |
| Start time 2016/4/7 00: | 00:00       | 2 Set s       | earch time  | 2            |              |                   |               |                 |
| End time 2016/4/7 23:   | 59:59 📰     | ) –           |             |              |              |                   |               |                 |
| Туре                    |             |               |             |              |              |                   |               |                 |
| Search                  | 6           |               | Total 2     | 20 🔻 item    | (s) per page | $\ll$ $<$ $>$ $>$ | Jump 1 /1 Pa  |                 |